### IMPLEMENTASI LAYANAN PRIVATE CLOUD STORAGE MENGGUNAKAN OWNCLOUD (STUDI KASUS: PT. MAGNA FINANCE)

#### Dwi Putri Irianingsih

| Dwi Putri Irianingsih, | Nina Hendrarini,   | Anang Sularsa    |
|------------------------|--------------------|------------------|
| putridrajat@gmail.com  | nina2bdg@yahoo.com | ananks@gmail.com |

#### Abstrak

Dalam dunia kerja terdapat banyak kesulitan yang menghambat kegiatan dalam bekerja, salah satunya adalah dalam berbagi data. Mereka membutuhkan suatu aplikasi sebagai wadah untuk berbagi informasi maupun data pada satu perusahaan. Layanan *cloud storage* adalah tren teknologi untuk fasilitas penyimpanan dan sinkronasi data dalam lingkup *private*. Dengan memanfatkan jaringan WiFi untuk mengakses OwnCloud, segala bentuk berbagi maupun sinkronisasi data dapat di akses pada fitur yang telah disediakan.

Kata Kunci: Cloud Storeage, Storage, OwnCloud

#### Abstract

In a worked world, many difficultie which can resisst the activity of working. One of them is sharing data. They need application a sa media to hare information and data in as company. Cold storage service is a technology trend for saving and syncronize data facility in private. By uisng wi-fi to access owncloud, all of sharing or syncronize data can be accessed in a fitur which i available.

#### Keywords: Cloud Storeage, Storage, OwnCloud

#### 1. Pendahuluan

Seiring pesatnya teknologi berkembang, layanan *storage* saat ini menjadi sebuah layanan yang cukup banyak digunakan dan dibutuhkan, pengguna menggunakan nya untuk berbagi file, berkolaborasi, dan melakukan sinkronasi beberapa data, namun pada saat ini layanan penyimpanan data yang diimplementasikan pada jaringan lokal masih menggunakan *LAN sharing* yang terhubung dari satu komputer ke komputer untuk berbagi file, data tidak terpusat, dan tidak adanya management dalam distribusi *file*.

Owncloud menjawab keterbatasan tersebut, dengan menggunakan Owncloud, pengguna tidak hanya dapat melakukan upload dan download file. Pengguna dapat melakukan kolaborasi secara bersamaan, membaca atau menulis file secara langsung tanpa harus mendownload nya terlebih dahulu dengan menggunakan protokol Web Distribution Authoring and Versioning (WebDAV), melakukan sinkronasi file, melakukan sinkronasi contact, calendar sebagai pendukung aktifitas pada PT. Magna Finance. Oleh karena itu, penulis bermaksud untuk membangun layanan cloud storage untuk fasilitas penyimpanan dan sinkronasi data dalam lingkup private, yang diharapkan dapat memberikan solusi dari keterbatasan system yang ada pada PT. Magna Finance saat ini.

#### 2. Latar Belakang

Berdasarkan latar belakang yang telah diuraikan sebelumnya, terdapat beberapa permasalahan yang akan diangkat dalam masalah ini, yaitu membangun suatu sistem layanan storage menggunakan Owncloud untuk digunakan oleh karyawan PT. Magna Finance.

#### 3. Tujuan

Adapun tujuan dari penyusunan proyek akhir ini adalah mengimplementasikan dan membangun cloud storage dengan

owncloud dan sebagai media penyimpanan dan sinkronasi data pada PT. Magna Finance.

#### 4. Cloud Computing

Seperti yang diketahui bahwa *Cloud Computing* adalah salah satu teknologi terbaru yang ada saat ini. Semua vendor me*rebranding* produk mereka yang berhubungan dengan *cloud computing*.

*Cloud computing* adalah *cloud* sendiri berarti awan dengan kata lain merepresentasikan jaringan dan lebih spesifikasinya lagi adalah global *internet*. Kesimpulannya adalah *cloud computing* adalah penggunaan sumber daya komputasi yang disediakan jarak

jauh dan disampaikan melalui internet. Itu adalah ide yang mendasari tentang istilah *Cloud computing* . (John Roton, 2011)

#### 5. OwnCloud

Menurut owncloud.org adalah paket perangkat lunak yang menyediakan layanan untuk membangun cloud storage server Private maupun public. Owncloud menyediakan layanan melalui antarmuka Web atau WebDAV. Owncloud juga menyediakan platform untuk dengan mudah melihat dan sinkronasi kontak, calender bookmark di semua perangkat dan terdapat plugin sebagai aplikasi tambahan untuk layanan owncloud. Owncloud dirilis pada bulan juni oleh pengembang KDE Frank Karlitschek untuk menciptakan software alternatif komersial untuk membangun layanan cloud berbasis storage.

# 6. Web distribution Authoring and Versioning (WebDAV)

Merupakan ektensi dari *Hypertext Transfer Protokol* (*HTTP*) yang memungkinkan pengguna untuk bersama-sama mengedit dan mengelola *IKE* di *webserver* secara remote. Web dan mendukung fitur berikut :

a. Editing, create update delete IKE

- b. Properties, menyimpan meta data seperti judul, nama penulis, dan tanggal publikasi. Pengguna dapat mengatur, menghapus, dan mengambil metadata tersebut.
- c. Collection, sumberdaya pakai bersama yang terorganisir seperti sistem Ike, mirip dengan direktori atau folder *desktop*.
- d. Locking, mencegah orang lain mengedit konten yang sama yang sedang digunakan di WebDAV.

#### 7. Data Base

Database (basis data) adalah penyimpanan kumpulan informasi secara sistematik dalam sebuah komputer sehingga dapat diperiksa menggunakan suatu program komputer untuk memperoleh informasi dari basis data tersebut (Dedy Rahman Wijaya, 2009).

Bahasa yang dipakai dalam *database* adalah bahasa SQL (*Structured Query Language*). SQL adalah bahasa terstruktur yang khusus digunakan untuk mengolah *database* (Ramadhan). Terdapat tiga jenis perintah SQLyaitu:

- a. Data Definition Language (DDL), merupakan perintah SQL yang berhubungan dengan pendefinisian suatu struktur database, dalam hal ini database dan table. Contoh perintah yang termasuk DDL ini antara lain: CREATE, ALTER, RENAME, DROP.
- b. Data Manipulation Language (DML), merupakan perintah SQL yang berhubungan dengan manipulasi/ pengolahan data atau record dalam tabel. Perintah SQL yang termasuk dalam DML antara lain: SELECT, INSERT, UPDATE, DELETE.
- c. Data Control Language
- DCL merupakan perintah SQL yang berhubungan dengan manipulasi user dan hak akses (priviledges). Perintah SQL yang termasuk dalam DCL antara lain: GRANT, REVOKE.

Alasan Aplikasi ini menggunakan *Database MySql* karena dari mempunyai *interface* terhadap berbagai aplikasi dan bahasa pemrograman menggunakan fungsi *API. Database MySQL* juga berfungsi dengan stabil tanpa kendala, berarti berlaku pada berbagai sistem operasi seperti Windows, Linux, FreeBSD, Mac OS X Server, Solaris, Amiga, HP-Unix, dan lain-lain.

#### 8. MySQL

MySQL adalah Relational Database Management System (RDBMS) yang didistribusikan secara gratis dibawah lisensi GPL (General Public License). Dimana setiap orang bebas untuk menggunakan MySQL, namun tidak boleh dijadikan produk turunan yang bersifat komersial. MySQL sebenarnya merupakan turunan salah satu konsep utama dalam database sejak lama, yaitu SQL (Structured Query Language). SQL adalah sebuah konsep pengoperasian database, terutama untuk pemilihan atau seleksi dan pemasukan data, yang memungkinkan pengoperasian data dikerjakan dengan mudah secara otomatis. Keandalan suatu sistem database (DBMS) dapat diketahui dari cara kerja optimizer-nya dalam melakukan proses perintah-perintah SQL, yang dibuat oleh user maupun program-program aplikasinya. Sebagai database server, MySQL dapat dikatakan lebih unggul dibandingkan database server lainnya dalam query data. Hal ini terbukti untuk query yang dilakukan oleh single user, kecepatan query MySQL bisa sepuluh kali lebih cepat dari PostgreSQL dan lima kali lebih cepat dibandingkan Interbase.

Parameter MySQL:

- 1. Parameter pertama adalah alamat server database MySQL.
- 2. Parameter kedua adalah *username* yang digunakan untuk mengakses *database*.
- 3. Parameter ketiga adalah *password* dari *username* yang dipakai.
- 4. Parameter keempat adalah penanda apakah fungsi tersebut selalu membuka koneksi baru atau tidak.

MySQL memiliki beberapa keistimewaan, antara lain :

1. **Portabilitas**. *MySQL* dapat berjalan stabil pada berbagai sistem operasi seperti Windows, Linux, FreeBSD, Mac Os X Server, Solaris, Amiga, dan masih banyak lagi.

2. Open Source.MySQL didistribusikan secara open source, dibawah lisensi GPL sehingga dapat digunakan secara cumacuma.

3. **'Multiuser'**. *MySQL* dapat digunakan oleh beberapa *user* dalam waktu yang bersamaan tanpa mengalami masalah atau konflik.

4. 'Performance tuning'. MySQL memiliki kecepatan yang menakjubk dalam menangani query sederhana, dengan kata lain dapat memproses lebih banyak SQL per satuan waktu.

5. Jenis Kolom. *MySQL* memiliki tipe kolom yang sangat kompleks, seperti *signed / unsigned integer, float, double, char, text, date, timestamp*, dan lain-lain.

6. **Perintah dan Fungsi**. MySQL memiliki operator dan fungsi secara penuh yang mendukung perintah *Select* dan *Where* dalam perintah (*query*).

7. **Keamanan**. MySQL memiliki beberapa lapisan sekuritas seperti *level subnetmask*, nama *host*, dan izin akses *user* dengan sistem perizinan yang mendetail serta sandi terenkripsi.

8. **Skalabilitas** dan **Pembatasan**. *MySQL* mampu menangani basis data dalam skala besar, dengan jumlah rekaman (*records*) lebih dari 50 juta dan 60 ribu tabel serta 5 milyar baris. Selain itu batas indeks yang dapat ditampung mencapai 32 indeks pada tiap tabelnya.

9. Konektivitas. MySQL dapat melakukan koneksi dengan klien menggunakan protokol TCP/IP, Unix soket (UNIX), atau Named Pipes (NT).

10. **Lokalisasi**. *MySQL* dapat mendeteksi pesan kesalahan pada klien dengan menggunakan lebih dari dua puluh bahasa. Meski pun demikian, bahasa Indonesia belum termasuk di dalamnya.

11. Antar Muka. MySQL memiliki interface (antar muka) terhadap berbagai

aplikasi dan bahasa pemrograman dengan menggunakan fungsi API (Application Programming Interface).

12. Klien dan Peralatan. MySQL dilengkapi dengan berbagai peralatan

(tool) yang dapat digunakan untuk administrasi basis data, dan pada setiap peralatan yang ada disertakan petunjuk *online*.

13. **Struktur tabel**. *MySQL* memiliki struktur tabel yang lebih *fleksibel* dalam menangani *ALTER TABLE*, dibandingkan basis data lainnya semacam *PostgreSQL* ataupun *Oracle* 

#### 9. Gambaran Sistem yang Akan Digunakan

#### 9.1 Flowchart Aplikasi

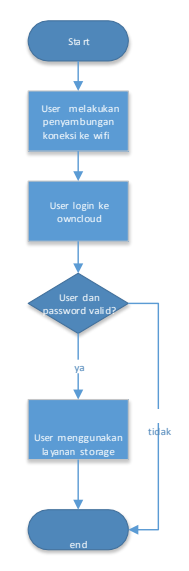

Deskripsi :

User membuka Web browser dan mengakses Owncloud yang akan menampilkan halaman login. User harus mengisi form username dan password untuk dapat mendapatkan akses masuk, tetapi apabila user belum terdaftar maka user harus registrasi terlebih dahulu melalui *admin*. Setelah *user* mengisi *form login* jika *login valid* maka *user* akan masuk ke halaman *Web*, apabila *user* salah mengisi *form login* maka *user* akan dialihkan kembali pada *form login*. Komunikasi dan sinkronasi data *user* terkoneksi melalui *protokol http* dan *WebDAV* ke *Owncloud server*. Setelah masuk ke halaman *Web user* dapat menggunakan layanan *storage* yang disediakan untuk *sharing* data dan sinkronisasi data.

#### 9.2 Arsitektur dan Topologi OwnCloud

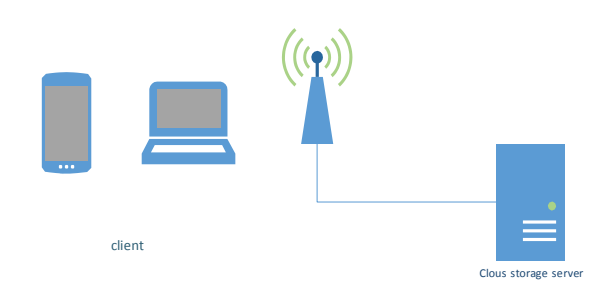

Gambar diatas merupakan rancangan yang akan digunakan, berikut penjelasannya :

- a. client : Merupakan pihak menggunakan cloud storage melalu web server.
- b. Internet : Merupakan media untuk bisa mengakses Cloud Storage.
- c. *Cloud Storage Server* : Merupakan tempat penyimpanan data-data semua tentang sistem ini.

#### 10. Analisis Kebutuhan yang Terpenuhi

Implementasi *private cloud storage* pada proyek akhir ini mencakup :

- a. Webserver, mesin utama yang menjalankan owncloud pada layanan cloud storage.
- Owncloud, merupakan paket software yang menyediakan layanan sinkronasi dan kolaborasi file berjalan diatas webserver.
- c. *MySql*, database yang digunakan untuk menyimpan informasi user dan data-data pada *owncloud*.

Sistem yang digunakan pada Proyek Akhir sebagai berikut : Tabel 10.1 Spesifikasi PC (Sever cloud storage)

| notahoolr | Nama Perangkat | Spesifikasi  |
|-----------|----------------|--------------|
| notebook  | RAM            | 1 GB         |
|           | Harddisk       | 500GB        |
|           | Processor      | Intel corei3 |

#### Tabel 10.2 Spesifikasi PC client

| notahaalr | Nama Perangkat | Spesifikasi  |
|-----------|----------------|--------------|
| notebook  | RAM            | 1GB          |
|           | Harddisk       | 160GB x 2    |
|           | Processor      | Intel Corei3 |

#### Tabel 10.3 Spesifikasi Smartphone client

| Smartnhone | Nama Perangkat | Spesifikasi     |
|------------|----------------|-----------------|
| Smartphone | RAM            | 1GB             |
|            | Sd card        | 2GB             |
|            | Processor      | Qualcom 2.2 ghz |

#### Tabel 3.4 Spesifikasi perangkat lunak

|             |                                | a 1014 1                    |                                           |
|-------------|--------------------------------|-----------------------------|-------------------------------------------|
| No          | Perangkat Lunak                | Spesifikasi                 | Keterangan                                |
|             |                                | -                           |                                           |
| 1           | Ubuntu Desktop                 | Version 12.04               | OS Server                                 |
| -           |                                |                             |                                           |
| 2           | Mysal Server                   | Version 5.1                 | Database server                           |
| -           | ingsqr server                  |                             | Duniouse server                           |
|             | Owncloud                       | 1                           | Storage software                          |
|             | Owneroud                       |                             | Storage software                          |
|             |                                |                             |                                           |
| 1 2         | nlatform                       | Version 5                   | nlatform                                  |
| 3           | platform                       | Version 5                   | platform                                  |
| 3           | platform                       | Version 5                   | platform                                  |
| 3           | platform<br>Hostapd            | Version 5<br>Version 802.1X | platform<br>Hotspot kernel                |
| 3           | platform<br>Hostapd            | Version 5<br>Version 802.1X | platform<br>Hotspot kernel                |
| 3<br>4<br>5 | platform<br>Hostapd<br>Dnsmasq | Version 5<br>Version 802.1X | platform<br>Hotspot kernel<br>Dhcp server |
| 3<br>4<br>5 | platform<br>Hostapd<br>Dnsmasq | Version 5<br>Version 802.1X | platform<br>Hotspot kernel<br>Dhcp server |
| 3<br>4<br>5 | platform<br>Hostapd<br>Dnsmasq | Version 5<br>Version 802.1X | platform<br>Hotspot kernel<br>Dhcp server |

#### 11. Implementasi dan Pengujian

#### 11.1 Implementasi

- agar user dapat mengakses melalui wireless maka dibutuhkan hostapd sebagai kernel untuk membangun wireless hotspot dan dnsmasq sebagai *dhcpserver* untuk mendistribusikan ip ke *use* rdiatas ubuntu bersamaan dengan webserver dan owncloud server. Untuk menginstall hostapd gunakan perintah *"apt-get install hostapd dnsmasq"*.
- setelah itu konfigurasi dnsmasq agar berjalan pada interface wifi(wlan0) dan berikan range dhcp untuk user dengan perintah "gedit /etc/dnsmasq.conf"
- c. selanjutnya buat file konfigurasi hostapd pada /etc/hostapd/hostapd.conf dengan perintah "gedit /etc/hostapd/hostapd.conf" dan masukkan file konfigurasi berikut.

| # Define interface                                   |
|------------------------------------------------------|
| interface=wlan0                                      |
| # Select driver                                      |
| driver=nl80211                                       |
| # Set access point name                              |
| ssid=myhotspot                                       |
| # Set access point harware mode to 802.11g           |
| hw_mode=g                                            |
| # Set WIFI channel (can be easily changed)           |
| channel=6                                            |
| # Enable WPA2 only (1 for WPA, 2 for WPA2, 3 for WPA |
| WPA2)                                                |
| #wpa=2                                               |
| #wpa_passphrase=mypassword                           |

#### Gambar 11.1.1 Konfigurasi Hotsapd

d. setelah itu konfigurasi interface wireless lan menjadi static dengan mengubah file konfigurasi pada /etc/network interfaces.

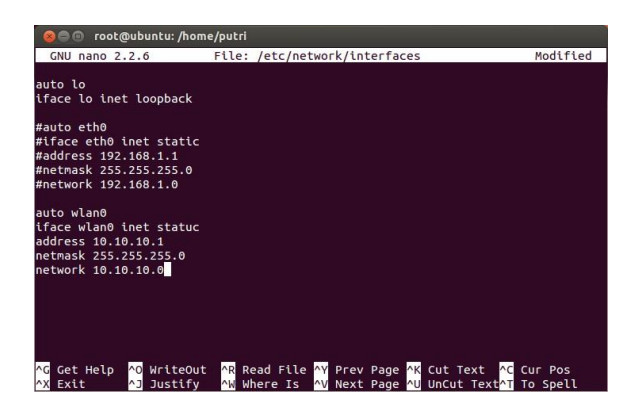

Gambar 11.1.2 Konfigurasi Interface Wireless

e. selanjutnya lakukan restart ubuntu, untuk memastikan semua perubahan berjalan dengan baik. Setelah melakukan restart gunakan perintah "hostapd /etc/hostapd/hostapd.conf" untuk menghidupkan hotspot yang telah dibuat.

#### 11.2 Implementasi

## 11.2.1 Pengujian pengaksesan layanan storage melalui browser.

User melakukan login melaui web browser dengan alamat 10.10.10.1/owncloud.

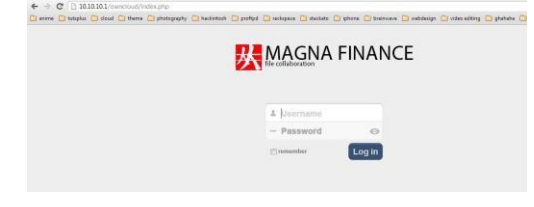

Gambar 11.2.1.1 Tampilan Awal Menggunakan Browser

## 11.2.2 Pengujian pengaksesan layanan *storage* melalui *smartphone*

Untuk pengujian layanan storage melalui smartphone menggunakan smartphone dengan operating system android 4.3 yang memiliki applikasi owncloud client.

Langkah awal mengunduh applikasi owncloud client

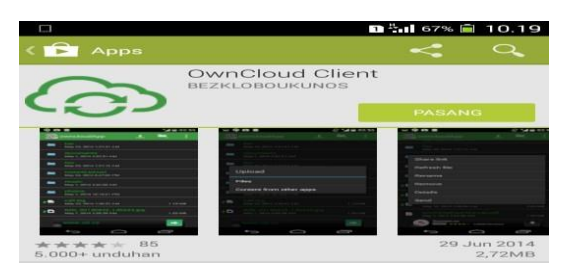

Gambar 11.2.2.1 Owncloud Client

- Setelah owncloud client terpasang, lalu isikan alamat owncloud, username dan passsword

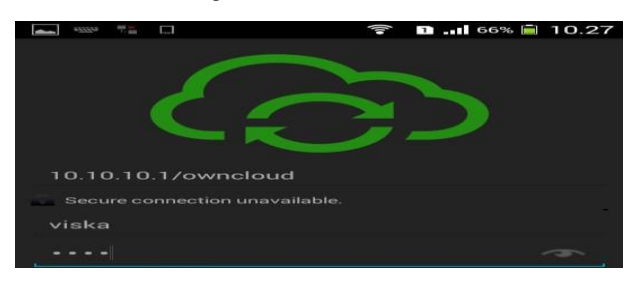

Gambar 11.2.2.2 Login ke Owncloud

- Setelah berhasil login ke owncloud, pengujian selanjutnya adalah mengupload file

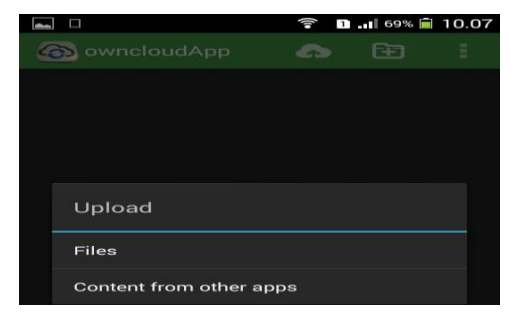

Gambar 11.2.2.3 Upload File

#### Pilih file yang akan di upload ke owncloud

|          |                                                                  | 1 69%                           | 0.07 |
|----------|------------------------------------------------------------------|---------------------------------|------|
| <<br>(@) | Download                                                         |                                 |      |
|          | 010 - pengumun<br>443.6 kB, 21 Jun 2014                          | nan jadwal pa-1.pdf<br>20.55.39 |      |
|          | 010 - pengumun<br>443.6 kB, 21 Jun 2014                          | nan jadwal pa.pdf<br>20.49.26   |      |
|          | Batch 2 - Jadwa<br>162.52 kB, 4 Jul 2014                         | ILI 2014 v.01.xlsx<br>13.00.41  |      |
|          | Jadwal Seminar<br>27.27 kB, 28 Jun 2014                          | Batch 1 v.01.xlsx<br>11.47.52   |      |
|          | Jadwal Seminar<br>25.57 kB, 1 Jul 2014 1                         | -Stch 1 v.02-1.xlsx<br>4.40.20  |      |
|          | Jadwal Seminar<br>25.57 kB, 2 Jul 2014 1                         | -Stch 1 v.02-2.xlsx<br>5.01.27  |      |
|          | Jadwal SeminarBatch 1 v.02.xlsx<br>25.57 kB, 1 Jul 2014 14.37.52 |                                 |      |
|          | MORENA remix 2013 ~ DJ edo.mp3                                   |                                 |      |
|          |                                                                  |                                 |      |
|          | Cancel                                                           | Upload                          |      |
|          | <ul> <li>▲</li> </ul>                                            |                                 |      |
|          |                                                                  |                                 |      |

Gambar 11.2.2.4 Memilih File yang Akan diUpload

Setelah upload file, maka akan muncul tampilan seperti gambar dibawah ini

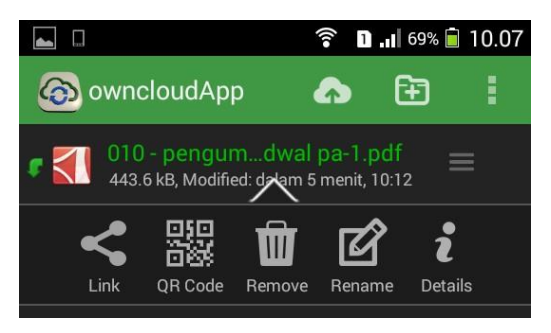

Gambar 11.2.2.5 File Berhasil Terupload

#### 11.2.3 Pengujian sharing file

Dalam pengujian ini, client pertama-tama menguplod file yang akan di sharing. Setelah file tersharing, client yang lain mengakses file tersebuts. Berikut langkah-langkah pengujian sharing file:

- Upload file yang akan di sharing
- Setelah flie di upload, maka setting file tersebut agar dapat dilihat oleh client yang lainnya

| 🚦 magna finance             |                                                                                                    | Q. |   |
|-----------------------------|----------------------------------------------------------------------------------------------------|----|---|
| And Distance                |                                                                                                    |    | - |
| PORRAZBALANNI LEAN DAT COL: | There with<br>calabition IV can with V<br>W contast W cyclastic (Lansins W without<br>activity (granges) W cont with<br>W contast W cyclastic (Lansing W change<br>W change with first | 4  |   |

Gambar 11.2.3.1 Setting File yang Akan di Sharing

- File dapat diakses oleh client yang lain

| wnCloud<br>Files | (put)<br>own | ri) - Mozilla Firefox<br>Cloud (putri) 🔶           |
|------------------|--------------|----------------------------------------------------|
| 4- W             | 10.          | 10.10.1/owncloud/index.php/apps/files?dir=//Shared |
| 🔀 ma             | agr          | a finance                                          |
| E                | +            | Shared You don't have write permissions here.      |
| Files            | 0            | Name                                               |
| <u>644</u>       | 8            | FORM KESALAHAN LOAN DAN COLL                       |
| Calendar         |              | transkip TAK doc                                   |
| 12               |              |                                                    |
| Contemp          |              |                                                    |
|                  |              |                                                    |
| Pictures         |              |                                                    |
|                  |              |                                                    |

Gambar 11.2.3.2 File Dapat di Akses User Lain

#### 11.2.4 Pengujian Sharing Contact

Contact merupakan aplikasi *third party* pada owncloud, yang merupakan aplikasi untuk mendukung aktifitas lain selain sharing file, user dapat menambahkan contact list langsung, melakukan import dan export contact list berformat .vcf, dan melakukan sharing contact list antar user dan group.

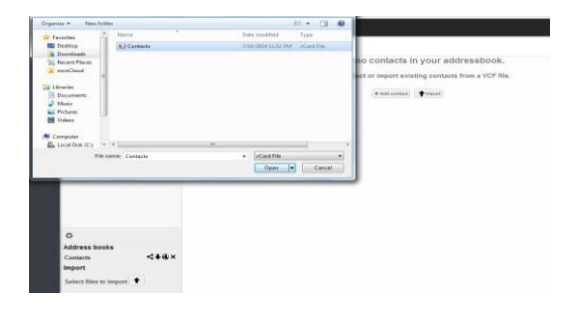

Gambar 4.52 Import Contact

### 11.2.5 Pengujian sharing calender dan pengaksesan via ${\rm CalDAV}$

Dengan menggunakan Owncloud, client dapat sharing contact dan calender. Client insert terlebih dahulu jenis kegiatan pada kalender, lalu melakukan setting agar dapat diliah oleh client yang lainnya.

Setting pada smartphone dengan menambahkan CalDAV Account

| ••••• TSEL              | 4 ∎⊃ |
|-------------------------|------|
| MAIL                    |      |
| Add Mail Account        | >    |
| CONTACTS                |      |
| Add LDAP Account        | >    |
| Add CardDAV Account     | >    |
| CALENDARS               |      |
| Add CalDAV Account      | >    |
| Add Subscribed Calendar | >    |

Gambar 11.2.4.1 Add CalDAVAccount

| •••• TSEL | হ 09.35            | 4 📭     |
|-----------|--------------------|---------|
| Cancel    | CalDAV             | Next    |
| Server    | 10.10.10.1/ownclos | ud/remo |
| User Na   | me putri           |         |
| Passwor   | rd •••••           |         |
| Descript  | ion Owncloud calda | IV      |
| QWE       | RTYU               | ΙΟΡ     |
| AS        | DFGHJ              | ΚL      |
| • Z       | X C V B N          | M       |
| 123 🌐     | space              | return  |

Gambar 11.2.4.2 Isi Akun CalDAV

| •••• TS | SEL ᅙ  | 09.36  | 1 ■つ |
|---------|--------|--------|------|
| Cance   | 1      | CalDAV | Save |
|         | Calenc | lars   |      |
|         | Remin  | ders   |      |
|         |        |        |      |
|         |        |        |      |
|         |        |        |      |
|         |        |        |      |
|         |        |        |      |
|         |        |        |      |
|         |        |        |      |

Gambar 11.2.4.3 CalDAV Berhasil

| ••••• TSEL 奈<br>✔ Jul 2014 |    |                  | 09.37 |    | 7 💼 |       |
|----------------------------|----|------------------|-------|----|-----|-------|
|                            |    |                  |       | ⊒  | Q   | +     |
| M                          | s  | s                | R     | к  | J   | S     |
|                            |    | 1                | 2     | 3  | 4   | 5     |
| 6                          | 7  | 8                | 9     | 10 | 0   | 12    |
| 13                         | 14 | 15               | 16    | 17 | 18  | 19    |
| 20                         | 21 | 22               | 23    | 24 | 25  | 26    |
| 27                         | 28 | 29               | 30    | 31 |     |       |
| all-day                    |    | DC meeting di TC |       |    |     |       |
| all-day                    |    | Busy             |       |    |     |       |
| Today                      |    | Calendars        |       |    |     | Inbox |

Gambar 11.2.4.4 Agenda dan Reminder pada CalDAV Berhasil

#### Daftar Pustaka

[1] Allamaraju, S. (2010). "RESTFul Web Service Cookbook", United State of America: O'Reilly Media, Inc.

[2] Nugroho, Bunafit. (2011). "Aplikasi Pemograman Web Dinamis dengan PHP dan MySQL", Yogyakarta: PENERBIT GAVA Media

[3] Fathansyah.(2002). Basis Data. Bandung: Informatika

[4] Winarno, Edy., Zaki, Ali., & Community, SmitDev. (2011).
"Easy Web Programming with php plus html5", Jakarta: PT Elex Media Komputindo

[5] Michael Siregar, Ivan., Purba, Johannes. (2012). "Membongkar Teknologi Pemograman Web Service", Yogyakarta: PENERBIT GAVA Media

[6] Herman Suyanto, Asep.(2009)."Step by step Web design",

Yogyakarta: PENERBIT Andi [7] Rhoton, John (2011)."Cloud Computing Explained",United State:Penerpit Recursive Press